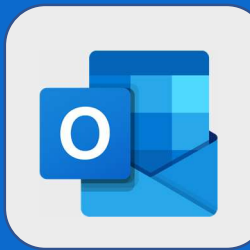

## Outlook : activer les notifications de bureau

Pour configurer une réponse automatique, cliquez sur la roue de Paramètres puis sur Afficher tous les paramètres d'Outlook Sélectionner ensuite l'option **Courrier**  $\rightarrow$  **Règle** Volet de lecture B S i) 51 Ω Afficher à droite Afficher en bas **Paramètres** X Masquer Rechercher dans les paramètres d'O... Afficher tous les paramètres d'Outlook 🚦 2 Cliquez sur Activer les Afficher tout notification de bureau

Densité de l'affichage 🕕

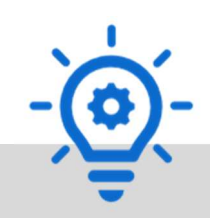

Les notifications de bureau sont uniquement disponible sur **Google Chrome, Edge, Edge Chromium**. Elle permettent d'afficher une notification quand vous recevez un mail et que vous n'êtes pas présent sur votre fenêtre Outlook.

@SF2i : Tous droits d'adaptation ou de reproduction réservés sans autorisation préalable